1. Go to https://entrance.nida.ac.th/registrar/apphome.asp?lang=1

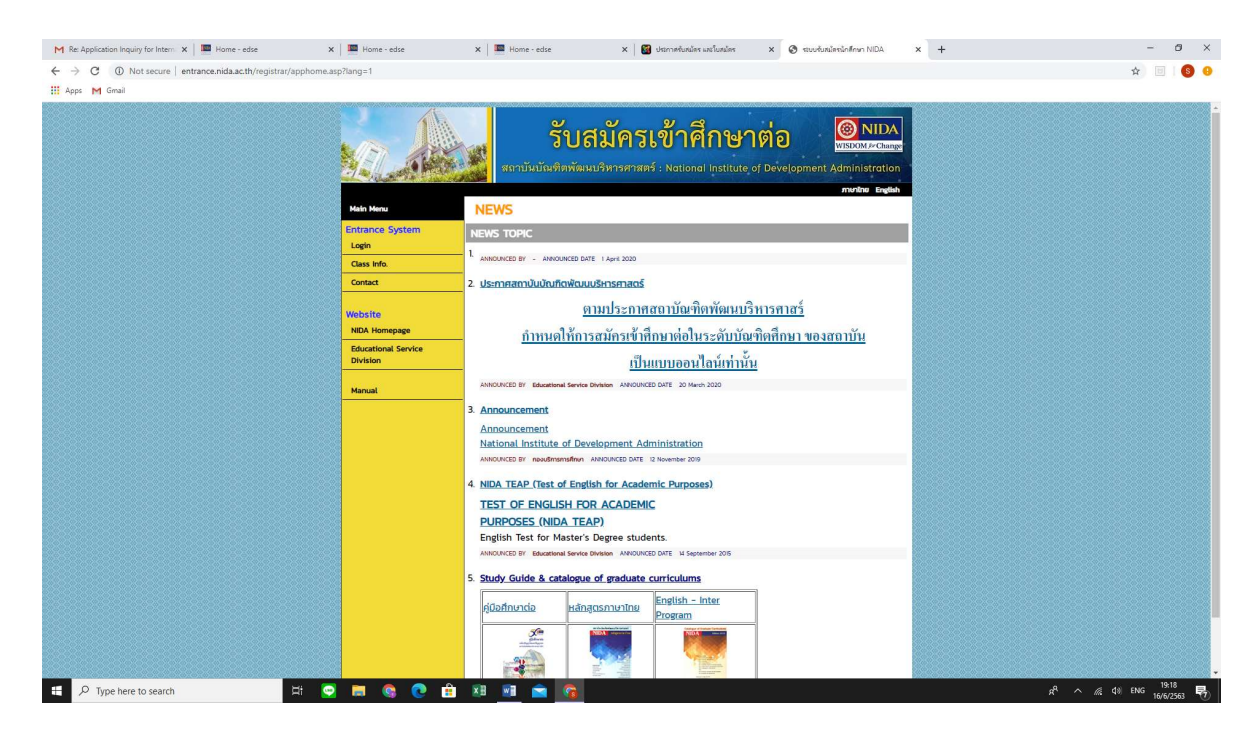

2. Click at "Log in" on the left hand yellow column. Then the page will show same as this picture so please click "Register" for the first time applicant to fill information for getting Login Name and Password for Login.

But if the applicant already had the Login Name and Password , applicant can put Login Name and Password then click "LOGIN"

| M Re: Application Inquiry for Intern               | ome - edse 🗙 🛛 🛄 Home - edse    | × 🛛 🔯 ประกาศรับสมัคร และใบสมัคร       | × 📀 ระบบรับสมใครนักศึกษา NIDA 🛛 🗙             | +               | -      | 0            | × |
|----------------------------------------------------|---------------------------------|---------------------------------------|-----------------------------------------------|-----------------|--------|--------------|---|
| ← → ♂ 🔒 entrance.nida.ac.th/registrar/applogin.asp |                                 |                                       |                                               |                 | Q 🕁 🛛  | <b>B</b> (8) | 0 |
| 🗰 Apps M Gmail                                     |                                 |                                       |                                               |                 |        |              |   |
|                                                    | รับสมั<br>สถาบันบัณฑิตพัฒนบริหา | ครเข้าคื<br>รศาสตร์ : Nationa         | <mark>้ถษาต่อ</mark><br>ม Institute of Develo | WISDOM & Change |        |              |   |
| Main Menu                                          |                                 |                                       |                                               |                 |        |              |   |
| Go Home                                            |                                 |                                       |                                               |                 |        |              |   |
|                                                    | X                               | OGIN NAME PASSWORD Forgot Password/Ne | LOGIN<br>www.Password                         |                 |        |              |   |
|                                                    |                                 | Register                              | r                                             | ]               |        |              |   |
| 11 D Tone here to search the 🖬                     |                                 |                                       |                                               |                 | da eng | 19:20        |   |

3. For the First time visit the site , after you click "Register" you will find this page. Please fill all required information then click "REGISTER" at the bottom of the page.

| M Re: Application Inquiry for Intern X Home - edse                                            | t   📟 Home - edse 🛛 🗙   📟                | Home - edse 🛛 🗙 🛛 🔯 ประกาศรับสมัคร และโบสมัคร     | x 🖉 ระบบรับบริการ์กศึกษา NIDA x + | - ø ×                              |
|-----------------------------------------------------------------------------------------------|------------------------------------------|---------------------------------------------------|-----------------------------------|------------------------------------|
| $\leftarrow$ $\rightarrow$ C $\square$ entrance.nida.ac.th/registrar/appbioentryconfigregis.a | sp                                       |                                                   |                                   | La Q 🕁 🖻 🚺 🔒                       |
| 🛗 Apps M Gmail                                                                                |                                          |                                                   |                                   |                                    |
| Main Menu                                                                                     | Register                                 |                                                   | iz in thàn n zh nathairt          |                                    |
| Go Back                                                                                       | Please input data tha                    | t mark * and click submit                         |                                   |                                    |
|                                                                                               | Personal data                            |                                                   |                                   |                                    |
|                                                                                               | Nationality *                            | ไทย                                               | ~                                 |                                    |
|                                                                                               | National ID<br>card/Passport<br>number * |                                                   |                                   |                                    |
|                                                                                               | Prefix *                                 | นาย 🗸                                             |                                   |                                    |
|                                                                                               | First Name without<br>title *            |                                                   | Surname *                         |                                    |
|                                                                                               | Name *                                   |                                                   | Surname *                         |                                    |
|                                                                                               | Date of Birth *                          | <b>v v v</b>                                      | Birth -<br>Province *             | ~                                  |
|                                                                                               | Origin                                   | Thai                                              | ✓ Religion Buddhism ✓             |                                    |
|                                                                                               | Marital Status                           | Single V                                          |                                   |                                    |
|                                                                                               |                                          | REGIST                                            | ER                                |                                    |
| Powered by Vision Net, 1995 - 2020                                                            | Contact Staff : งานเ                     | มรัการการศึกษา กองบริการการศึกษา Tel. 02-7273370, | 02-7278371, 02-7278378            |                                    |
| 🛨 🔎 Type here to search 🛛 🖾 🤤                                                                 | i 🛤 🔕 💽 💼 💴                              | 1 🖻 🗿                                             |                                   | k <sup>R</sup> ^ /k ⊄8 ENG 19:29 ₩ |

4. Then you will go to set your Password. Put your password in 2 boxes and click "PROCESS" for confirm your Password.

Remark : Password have to consist of Number between 0-9 and/or lowercase letter between a-z. Maximum for password not more than 13 letters.

| M Re: Application Inquiry for Intern            | x 🗮 Home-este x 🗮 Home-este x 🗮 Home-este x 👹 desmellule auflander x 🛇 exodualisiséren NDA x 🐼 Microsoft Word - Admission (, i), x   + - 🗗 X                                                                                                    |
|-------------------------------------------------|----------------------------------------------------------------------------------------------------|
| ← → C 🔒 entrance.nida.ac.th/registrar/appchange | pwdficasp 😫 Q, 🕁 🖲 🔕                                                                                                    |
| 👯 Apps M Gmail                                  |                                                                                                    |
|                                                 | รับสมัครเข้าศึกษาต่อ<br>พรอบ # Change<br>สถาบันบัณฑิตพัฒนบริหารศาสตร์ : National Institute of Development Administration                                                                                                    |
| Main Menu                                       | 123456789 : Mrs.SUSAN WHITE                                                                                                    |
| Go Home                                         |                                                                                                    |
|                                                 | Username สำหรับการใช้งานระบบของท่านคือ เลขประจำตัวประชาชน/         หนังสือเดินทางENG         Please define and confirm the desired password.         Specify Password         Confirm Password         PROCESS         REMARK: รหัสผ่านที่แนะนำ ควรประกอบด้วยตัวเลข 0-9 และ/หรือตัวอักษร<br>ภาษาอังกฤษตัวพิมพ์เล็ก a-zENG จำนวนไม่เกิน 13 ตัวอักษร |

5. This page will show as below :

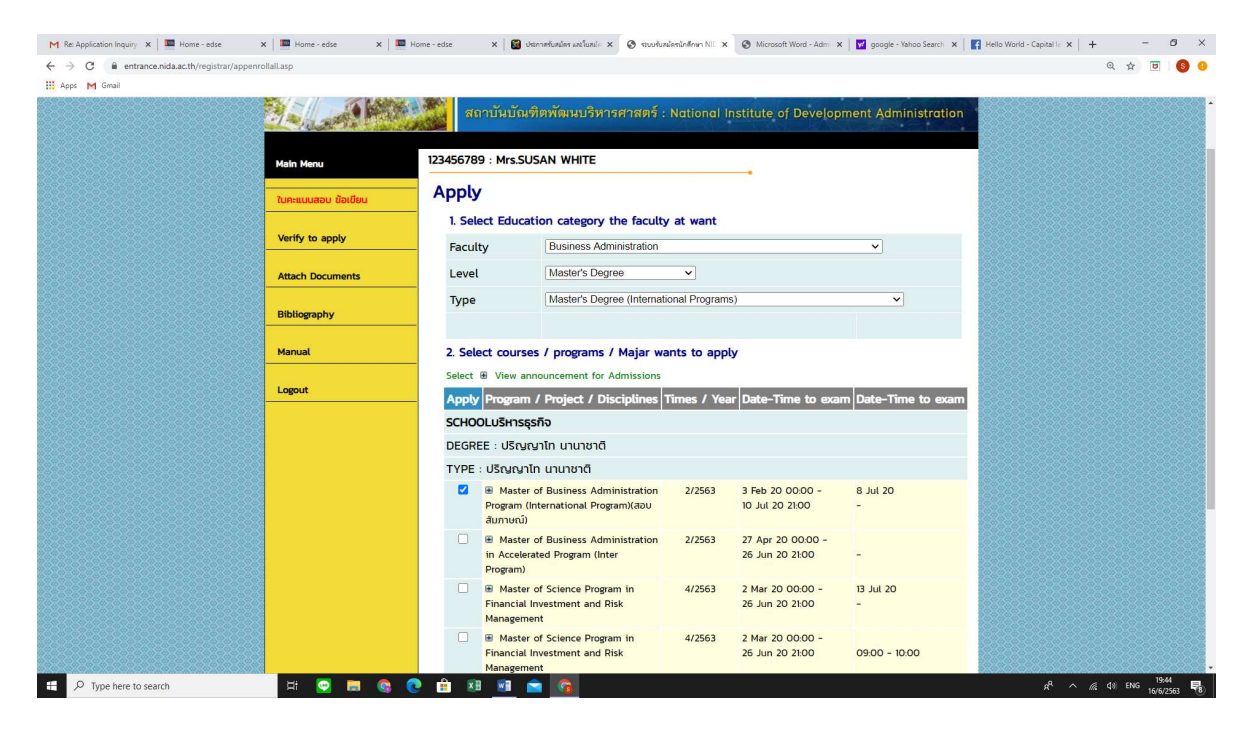

## Apply

Select education category the faculty at you want.
 For MBA International Please select
 Faculty : Business Administration
 Level : Master's Degree
 Type : Master's Degree (International Programs)

- 2. Select courses/programs/ Majors wants to apply : Master of Business Administration Program (International Program) the fist one.
- 3. Click "Next"
- 4. Fill the form REGISTER EXAM then click "Next"

| A                                                                                                    |                                                                             |                                                                                                    |                   |                            | Q \$ |  |
|----------------------------------------------------------------------------------------------------|-----------------------------------------------------------------------------|----------------------------------------------------------------------------------------------------|-------------------|----------------------------|------|--|
| 1                                                                                                    |                                                                             |                                                                                                    |                   |                            |      |  |
| 1                                                                                                    |                                                                             |                                                                                                    |                   |                            |      |  |
| 100 March 100 March 100 March 100 March 100 March 100 March 100 March 100 March 100 March 100 March 100 March 1 |                                                                             | 2 Anna Anna                                                                                                    |                   |                            |      |  |
| 111                                                                                                    | ŝ                                                                           | ้บสมัครเข้า                                                                                                    | าศึกษา            | ต่อ 🔘 NIDA                 |      |  |
| IT ALURA                                                                                                    | gootutod                                                                    | Inviousidencements - New                                                                                                    |                   | Development Administration |      |  |
| 1 - 1 - CA                                                                                                    |                                                                             |                                                                                                    |                   |                            |      |  |
| Main Henu                                                                                                    | 123456789 : Mrs.SUS                                                         | AN WHITE                                                                                                    |                   |                            |      |  |
| Go Back                                                                                                    | REGISTER EX                                                                 | AM                                                                                                    |                   |                            |      |  |
|                                                                                                    | More information lo                                                         | og and verify (Forced entry*                                                                                                    | 0                 |                            |      |  |
|                                                                                                    | Personal data                                                               |                                                                                                    |                   |                            |      |  |
|                                                                                                    | National ID                                                                 | 123456789                                                                                                    |                   |                            |      |  |
|                                                                                                    | card/Passport number                                                        | No.                                                                                                    |                   |                            |      |  |
|                                                                                                    | First Name without                                                          | SUSAN                                                                                                    | Last name         | WHITE                      |      |  |
|                                                                                                    | title<br>Neme                                                               | SUSAN                                                                                                    | Lest neme         | WHITE                      |      |  |
|                                                                                                    | (English/Capital)                                                           | 19 October 1984                                                                                                    | (English/Capitel) | EDEECH COLINTEY            |      |  |
|                                                                                                    | Flace                                                                       | Australia                                                                                                    | Religion          | Christianity               |      |  |
|                                                                                                    | Marital Status                                                              | Single V                                                                                                    |                   |                            |      |  |
|                                                                                                    | Information applic                                                          | cants                                                                                                    |                   |                            |      |  |
|                                                                                                    | House number /                                                              | [1111                                                                                                    |                   |                            |      |  |
|                                                                                                    | street *<br>Sub-district *                                                  | [ana)                                                                                                    |                   | _                          |      |  |
|                                                                                                    | District *                                                                  | 6660                                                                                                    | Province *        | BANGKOK Y                  |      |  |
|                                                                                                    | Postal code *                                                               | 10110                                                                                                    | E-mail ?          | susopil p@hotmail.com      |      |  |
|                                                                                                    | Mobile No.*                                                                 | 0818623086                                                                                                    | Phone No. *       | 027273938                  |      |  |
|                                                                                                    | Education status *                                                          | Bacherlor 's Degree 🗸                                                                                                    |                   |                            |      |  |
|                                                                                                    | Bechelor                                                                    |                                                                                                    |                   |                            |      |  |
|                                                                                                    | University *                                                                | Bachelos of Arte                                                                                                    | <b>v</b> 1        | v                          |      |  |
|                                                                                                    | Major -                                                                     | Economics                                                                                                    |                   |                            |      |  |
|                                                                                                    | GPA 1                                                                       | 3                                                                                                    | Honours           | · · · ·                    |      |  |
|                                                                                                    | Graduated *                                                                 | [15 ♥] [August ♥] [2016 ♥                                                                                                    | •                 |                            |      |  |
|                                                                                                    | Scores (Not over 2                                                          | 2 years)                                                                                                    | TOBIC             |                            |      |  |
|                                                                                                    | TORFL CRT                                                                   |                                                                                                    | TOBPL IBT         |                            |      |  |
|                                                                                                    | TOEFL Paper                                                                 |                                                                                                    | GMAT              |                            |      |  |
|                                                                                                    |                                                                             | BACK                                                                                                    | NEXT              |                            |      |  |
|                                                                                                    | Ana Intra<br>Ga Sata<br>Sata<br>Sata<br>Sata<br>Sata<br>Sata<br>Sata<br>Sat | An Annue<br>Te and<br>Te and<br>Te a |                   |                            |      |  |

## 5. Fill the form REGISTER EXAM then click "Next"

| M Re: Application Inquiry X Home - edse X Home - edse X Home - edse X     | 🗴 📓 uteinnefusiler usflanlir 🗴 📀 rtuurballerlinfinen NIC x 📀 Microsoft Word - Admi x 🕎 google - Yahoo Searci x 📑 Helio World - Capital | x + - 0 ×         |
|---------------------------------------------------------------------------|----------------------------------------------------------------------------------------------------|-------------------|
| ← → C 🕯 entrance.nida.ac.th/registrar/appenrollbio.asp                    |                                                                                                    | Q 🕁 😇 🔕 0         |
| III Apps M Gmail                                                          |                                                                                                    |                   |
| C ≥ C ≥ entrance.nida.ac.th/registra//appenvoltio.asp<br>III App: M Grait |                                                                                                    | Q X I •           |
| Aussi in Main & Wir 107                                                   | BACK IEST<br>Genes Mal analysis and analysis (j. 5 prot), 5 prot), 5 prot)                                                             |                   |
| 🖬 🖉 Type here to search 🛛 🖾 💽 🐻 🚱 🕐 🏦 🕅                                   | م<br>م ا                                                                                                    | ∧ & ¢1) ENG 19:54 |

6. Then click "Confirm" after that the page will show you to download the invoice for printing and pay at the bank.

| M Re: Application Inquiry 🗙 🛛 🏧 Home - edse                                           | 🗙 📕 💻 Home - edse         | 🗙 📔 Home - edse 🛛 🗙 🛛 🔯 Ustransfurtullar                            | และในหน่ะ 🗙 🧿 ระบบรับหน้อหนักศึกษา NE 🗙 🔕          | Microsoft Word - Admi 🗙 🛛 🔽 googl            | e - Yahoo Search 🗙 🛛 🌠 Hello World - Capi | talle x   + =                                    | ø ×                |
|---------------------------------------------------------------------------------------|---------------------------|---------------------------------------------------------------------|----------------------------------------------------|----------------------------------------------|-------------------------------------------|--------------------------------------------------|--------------------|
| $\leftrightarrow$ $\rightarrow$ C $\hat{\mathbf{e}}$ entrance.nida.ac.th/registrar/ap | penrollquota.asp          |                                                                     |                                                    |                                              |                                           | Q 🟠 🖪                                            | 5 <b>6</b> 9       |
| 🚻 Apps M Gmail                                                                        |                           |                                                                     |                                                    |                                              |                                           |                                                  |                    |
|                                                                                       |                           | รับ<br>สถาบัยบัณฑิตพัศ                                              | สมัครเข้าศึกร<br>เมษริหารศาสตร์ : National Inst    | <mark>ษาต่อ</mark><br>itute of Development A | WISDOM & Change                           |                                                  |                    |
|                                                                                       | Main Menu                 | 123456789 : Mrs.SUSAN                                               | VHITE                                              | -                                            |                                           |                                                  |                    |
|                                                                                       | Go Back                   | Apply                                                               |                                                    |                                              |                                           |                                                  |                    |
|                                                                                       |                           | 4. Confirm Applicat                                                 | ion                                                |                                              |                                           |                                                  |                    |
|                                                                                       |                           | Program / Project / D                                               | isciplines Results to apply Time                   | es / Year Date-Time to e                     | xam Select to delete                      |                                                  |                    |
|                                                                                       |                           | Master of Business Admir<br>Program (International Pro<br>สัมภาษณ์) | istration OK 2<br>gram)(สอบ                        | 2/2563 8 Jul 20                              | DELETE                                    |                                                  |                    |
|                                                                                       |                           | Please check the validity                                           | of the application and press.Confirm               |                                              | Confirm                                   |                                                  |                    |
|                                                                                       |                           | The cost of applying                                                | ng to programs / projects / m                      | najar                                        |                                           |                                                  |                    |
|                                                                                       |                           | LIST                                                                |                                                    |                                              | Amount                                    |                                                  |                    |
|                                                                                       |                           | Master of Business Admir                                            | istration Program (International Program           | n)(สอบ สัมภาษณ์)                             |                                           |                                                  |                    |
|                                                                                       |                           | Entrance interview applic                                           | ation fee for International Program                |                                              | 1,200.00                                  |                                                  |                    |
|                                                                                       |                           |                                                                     |                                                    | Total                                        | 1,200.00                                  |                                                  |                    |
|                                                                                       | Powered by Vision Net, 19 | 995 - 2020 Contact Staff : סעטפֿריזיזיזיזיזי                        | ศึกษา กองปริการการศึกษา Tel. 02-7273370, 02-727337 | 71, 02-7273373                               |                                           |                                                  |                    |
|                                                                                       |                           |                                                                     |                                                    |                                              |                                           |                                                  |                    |
|                                                                                       |                           |                                                                     |                                                    |                                              |                                           |                                                  |                    |
|                                                                                       |                           |                                                                     |                                                    |                                              |                                           |                                                  |                    |
|                                                                                       |                           |                                                                     |                                                    |                                              |                                           |                                                  |                    |
|                                                                                       |                           |                                                                     |                                                    |                                              |                                           |                                                  |                    |
| ・ ア Type here to search                                                               | H 💽 🛤                     | 👒 💽 🟦 🛤 📠 🕿 🦉                                                       |                                                    |                                              | \$                                        | e <sup>q</sup> ∧ <u>//</u> d)) ENG <sub>16</sub> | 19:56<br>/6/2563 🐻 |